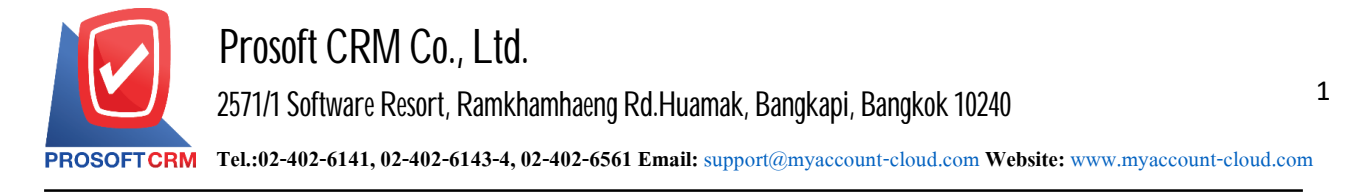

## Installation Setup myAccount Cloud

Step Installation Setup myAccount Cloud's how :

1. Click the download link sent to the authorities, and click 1. The Setup myAccountCloud the V.90 the Zip

| 9/6/2019 5:30 PM  | 254898185 1. Setup myAccountCloud V.90.zip       |
|-------------------|--------------------------------------------------|
| 7/12/2018 1:42 PM | 4033760 Brochure myAccount Cloud.pdf             |
| 9/5/2019 10:36 AM | 7663628 Demo Database.zip                        |
| 6/13/2019 4:20 PM | <dir> Manual</dir>                               |
| 9/12/2017 5:30 PM | 50352486 Microsoft .NET Framework 4.5.rar        |
| 9/12/2017 5:37 PM | 248924976 Microsoft SQL2008 R2 Express (x64),rar |
| 9/12/2017 5:40 PM | 222874747 Microsoft SQL2008 R2 Express (X86).rar |
| 6/18/2018 4:45 PM | 1643 <u>เชื่อมรหัสบัญชีในระบบบัญชีรวม.rar</u>    |
| 6/18/2018 4:45 PM | 33097 <u>เพิ่มผังบัญชี้ (GL Account).rar</u>     |

2. Once downloaded, right click > Extract to 1. Setup myAccountCloud V.90 to extract the files.

Contact Tel : 02-402-6141, 02-402-6143-4 Email : support@myaccount-cloud.com Website : www.myaccount-cloud.com

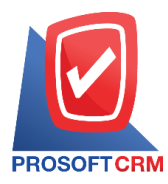

3. Double-click the user presses the "1.Setup myAccountCloud V.90" to install.

| Name                           | Date modified   | Туре              | Size       |
|--------------------------------|-----------------|-------------------|------------|
| 🛃 1. Setup myAccountCloud V.90 | 26/8/2562 14:20 | Windows Installer | 236,997 KB |
| 🗋 activate.lic                 | 14/8/2562 10:29 | LIC File          | 14 KB      |
| db_myaccountcloud.bak          | 14/8/2562 10:33 | BAK File          | 54,552 KB  |
| db_myaccountcloud_new.bak      | 14/8/2562 10:33 | BAK File          | 51,480 KB  |

4. The menu will show up as a model. Users click Next to continue.

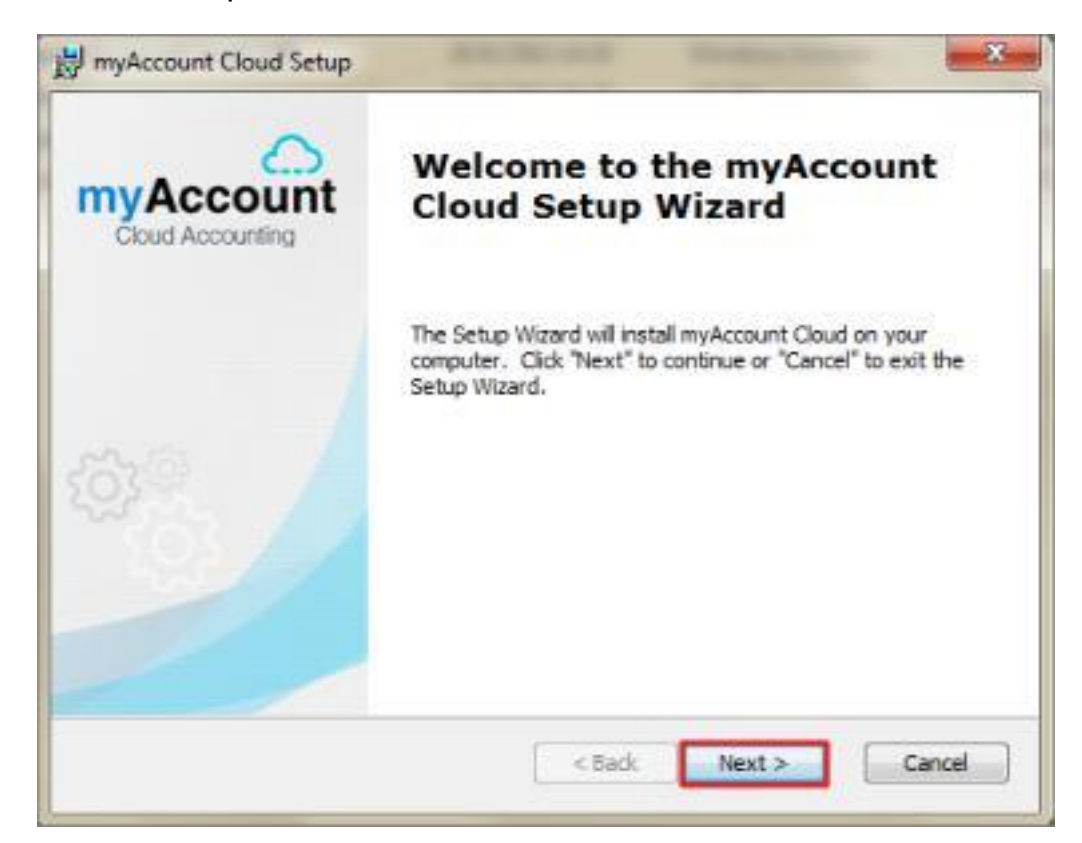

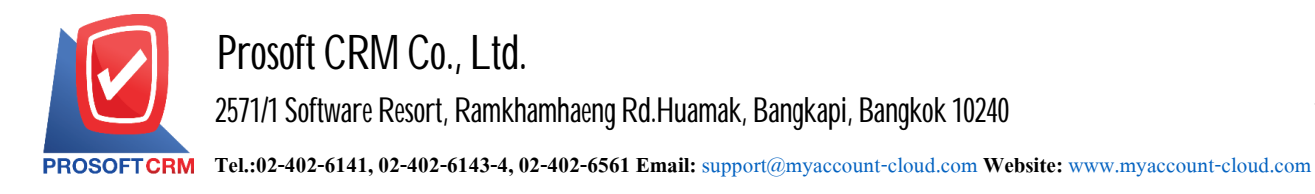

## 5. The user pressed Next to Continue.

| myAccount Cloud Setup                                                                |                             |
|--------------------------------------------------------------------------------------|-----------------------------|
| Select Installation Folder                                                           |                             |
| This is the folder where myAccount Cloud will be installed.                          | Cloud Accounting            |
| To install in this folder, dick "Next". To install to a different folde<br>"Browse". | er, enter it below or click |
| <u>F</u> older:                                                                      |                             |
| C:\Program Files (x86)\ProsoftCRM\myAccountCloud\                                    | Browse                      |
|                                                                                      |                             |
|                                                                                      |                             |
|                                                                                      |                             |
| Ivanced Installer                                                                    |                             |

6. Press the Install to install.

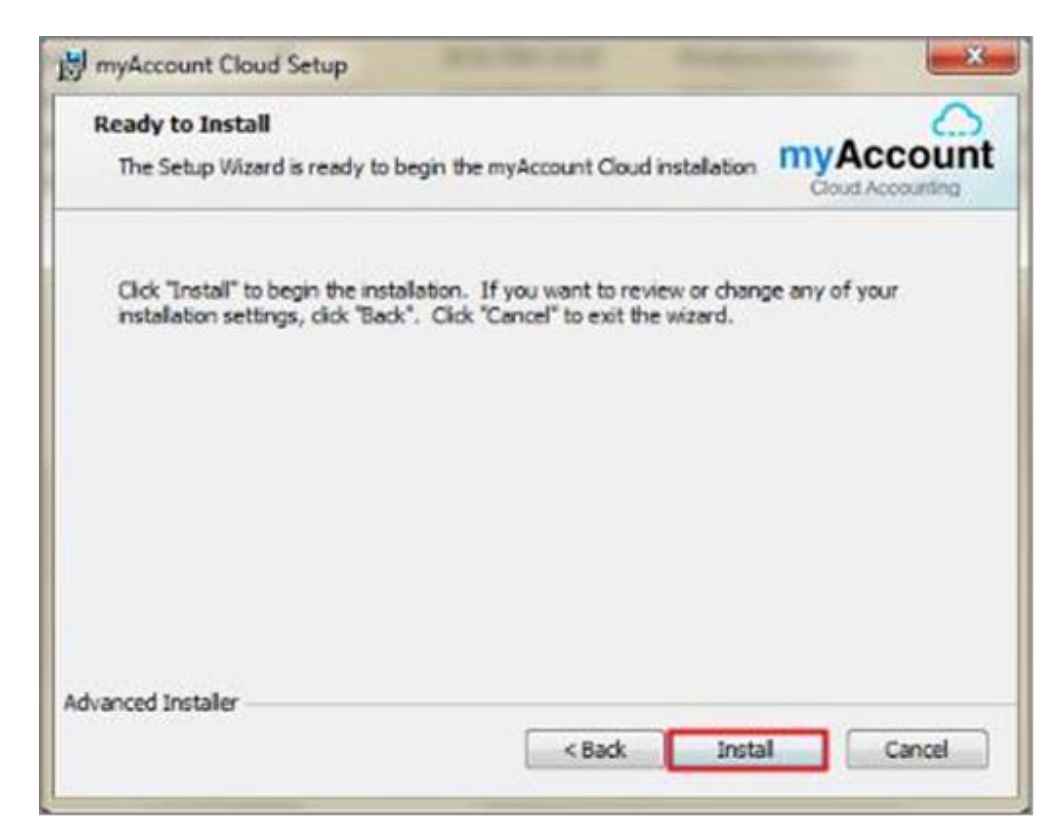

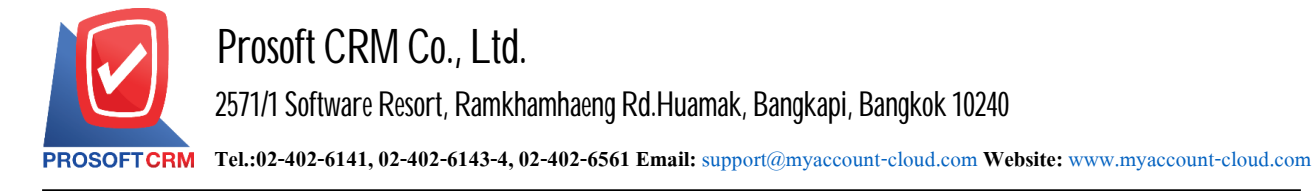

4

7. Wait until the system installation is complete.

| Installing myAccount Cloud                    | myAcco<br>Cloud Account       | un |
|-----------------------------------------------|-------------------------------|----|
| Please wait while the Setup Wizard installs o | waccount Cloud. This may take |    |
| several minutes.                              | yAccount cloud. This may take |    |
| Status:                                       |                               |    |
|                                               |                               |    |
|                                               |                               |    |
|                                               |                               |    |
|                                               |                               |    |
|                                               |                               |    |
|                                               |                               |    |
|                                               |                               |    |

8. When the installation is complete. The window will show up as a user to click the Finish button to install. Program success.

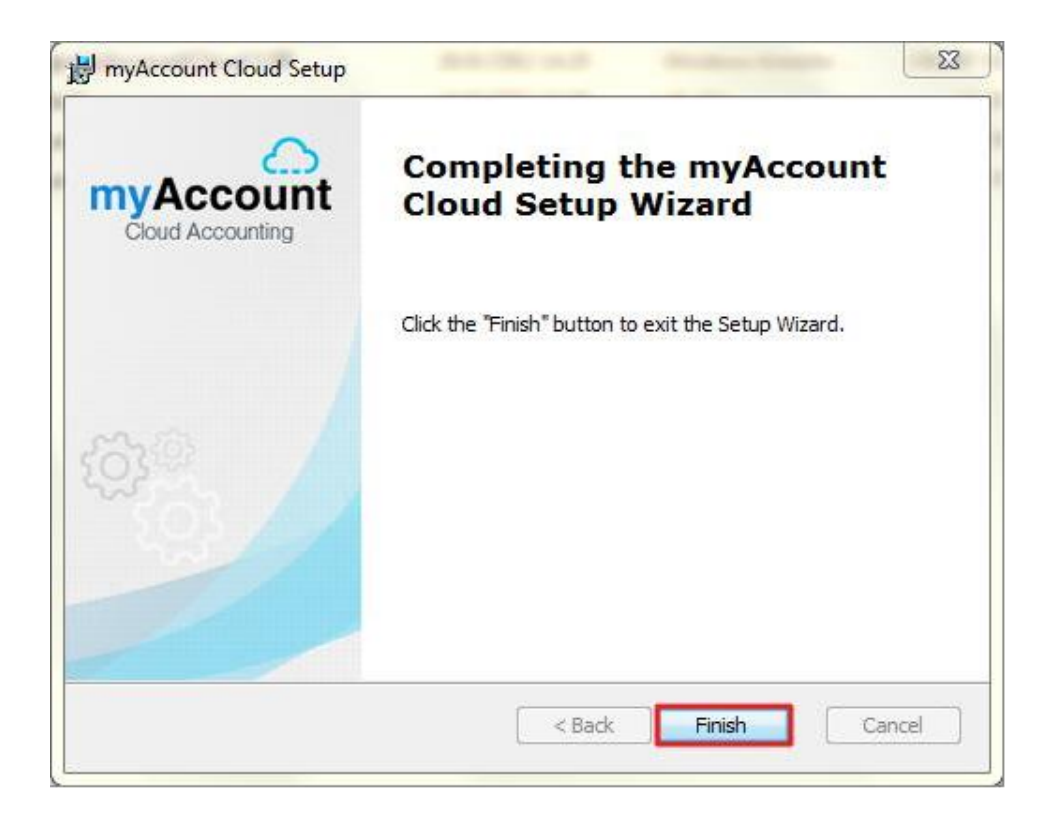

Contact Tel: 02-402-6141, 02-402-6143-4 Email: support@myaccount-cloud.com Website: www.myaccount-cloud.com